## Trådlöst nätverkskort

## Langaton verkkokortti

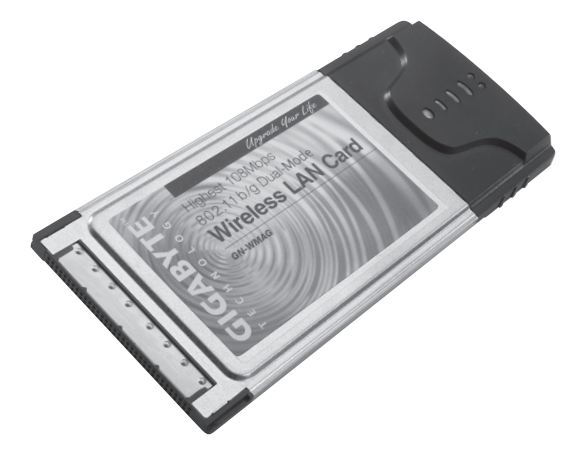

Modell/Malli: GN-WMAG

Nr/Nro: 38-1481

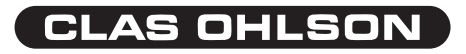

Ver. 001-200507

### Trådlöst nätverkskort Modell: GN-WMAG

- Trådlöst nätverkskort PC-card typ II
- Hastighet upp till 108Mbps.
- 2,4GHz trådlös överföring
- Plug and Play, stöds av Windows 98SE/ME/2000/XP/
- Följer den trådlösa standarden IEEE 802.11b/g
- · WEP-kryptering inställbar i olika nivåer, och WPA

## Installation

Här visas som exempel, installation i Windows XP.

- Starta datorn.
- Sätt i den medföljande CD skivan i din CD spelare, den startar automatiskt och startbilden visas, om inte startbilden visas kan du starta själv, genom att leta på din CD spelare i "Den här datorn" och klicka på "Install Wireless LAN Driver".
- Följ instruktionerna på skärmen under fortsättningen av installationen.

| 🕿 Gigabyte Technology                                      | × |
|------------------------------------------------------------|---|
| GIGABYTE                                                   |   |
| GN-WMAG Network Adapter                                    |   |
|                                                            |   |
| Install Wireless LAN Driver                                |   |
| Visit Gigabyte Web Site                                    |   |
| Browse the CD                                              | 5 |
| Exit                                                       | 7 |
|                                                            | 1 |
|                                                            | 7 |
| (c) 2002 Gigabyte Technology Co., Ltd. All rights reserved |   |

• Klicka på "Install Wireless LAN Driver".

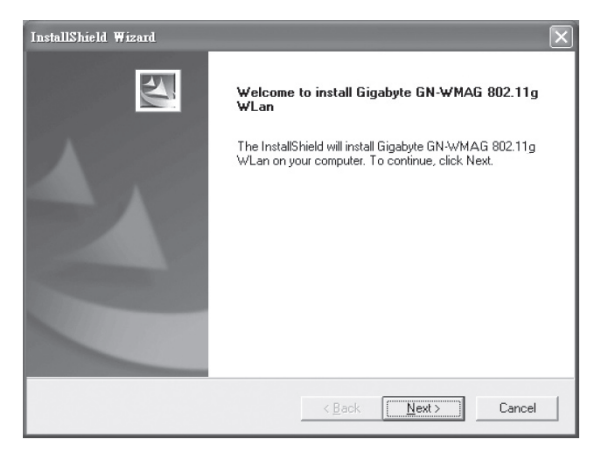

#### Klicka på "Next".

| InstallShield Wizard                                                                                                    | x      |
|----------------------------------------------------------------------------------------------------|--------|
| Check Setup Information                                                                                                    |        |
| Setup has enough information to begin the file-transfer operation.<br>If you want to review or change any of the settings, click Back.<br>If you are satisfied with the settings, click Next to begin copying files. |        |
| Current Settings:                                                                                                    |        |
| Setup Type<br>WinXP                                                                                                    | 4      |
| 3                                                                                                    | ▼<br>▶ |
|                                                                                                    |        |
| < Back Next >                                                                                                    | Cancel |

Klicka på "Next".

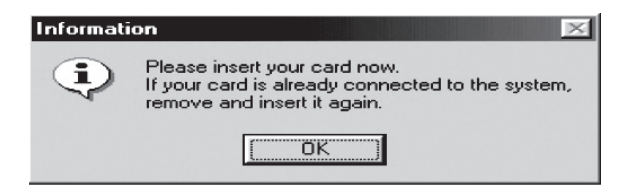

Sätt i kortet i en kortplats för PC-card II/III.

Klicka på "OK".

I vissa fall kan en ruta visas som varnar för att installera drivrutinerna!

| Programy | varuinstallation                                                                                                    |
|----------|----------------------------------------------------------------------------------------------------|
| 1        | Den programvara du installerar har inte genomgått Microsofts<br>testprogram för att verifiera dess kompatibilitet med Windows XP<br>(Designed for Windows). ( <u>Klicka här om du vill läsa mer om det här</u><br><u>testet.</u> ) |
|          | Om du fortsätter installera den här programvaran kan<br>det leda till att operativsystemet skadas eller blir<br>instabilt, antingen genast eller i framtiden. Microsoft                                                            |
|          |                                                                                                    |
|          |                                                                                                    |
|          | Fortsätt ändå 📈 🛛 Avbryt installationen                                                                                                    |

Klicka på "Fortsätt ändå" (om den visas).

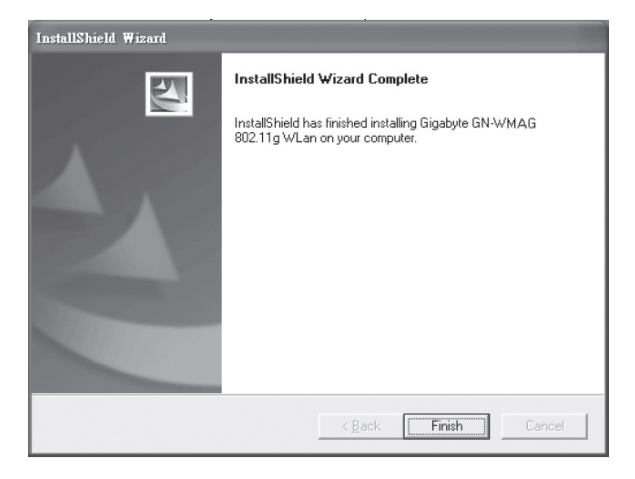

Klicka på "Finish" för att avsluta installationen!

## Konfigurering

En ikon i meddelandefältet visar att det trådlösa nätverkskortet är installerat, högerklicka på den för att konfigurera, visa status etc.

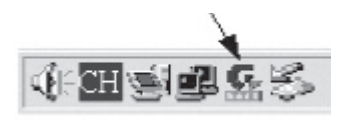

## Funktions och kontrollverktyg

När installationen är klar visas efter en stund ett funktionsfönster "G-EzLink Utility", där visas olika funktionsparametrar t.ex. anslutningshastighet, kanal/frekvens, kryptering och nätverksnamn.

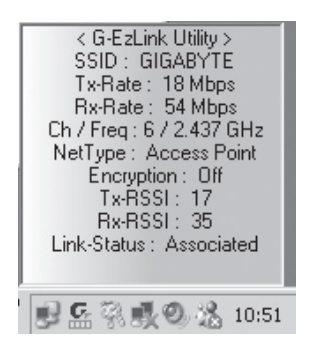

Högerklicka på "Gigabyte"-ikonen för att visa eller stänga funktions och kontrollverktygen:

Välj "**Cient Utility**" för kontrollera/konfigurera nätverkskortet. Ett fönster med 5 olika flikar öppnas.

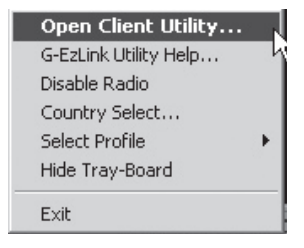

| <pre>cton Options Help Link Status Site Survey Configuration Statistics Driver Info Accondense: 0000FEA3432FE5 Stol: 0000A51-7A34413 Security: 017 Type: Access Point Bo2.11 Packets B02.11 Packets Country: 007 Configuration Statistics Driver Info Ris Signal Acton Options Help Link Status Site Survey Configuration Statistics Driver Info StepMeter Solo 0000 Configuration Statistics Driver Info Default New Mana (SSID): Configuration Statistics Network Type: Access Point Security Mode : Diable Network Type: Access Point Security Mode : Diable Network Type: Access Point Security Mode : Network Type: Access Point Security Mode : Network Type: Access Point Security Mode : Access Point Security Mode : Access Point Security Mode : Network Type: Access Point Security Mode : Access Point Security Mode : Access Point Security Mode : Network Type: Access Point Security Mode : Access Point Security Mode : Access Point Security Mode : Access Point Security Mode : Access Point Security Mode : Access Point Security Mode : Access Point Security Mode : Access Point Security Mode : Access Point Secur</pre>                                                                                                    | G-EzLink Utility      |                            |                                                    | _ 3                                 | ×       |         |
|----------------------------------------------------------------------------------------------------|-----------------------|----------------------------|----------------------------------------------------|-------------------------------------|---------|---------|
| Link Status Site Survey Configuration Statistics Driver Info Association State Association State Assoc                                                                                                    | Action Options Help   |                            |                                                    |                                     |         |         |
| Associated Associated Profile: Default<br>MACAddess: 000FEA342FE5 SSID: 0000-617A3413<br>Security: 0ff Type: Access Point<br>Paddess: County: 0ff Type:<br>Paddess: County: 0ff Type: Access Point<br>Rs Signal C C Catalou Utility<br>Rs Total C C C Catalou Utility<br>Rs Total C C C C Catalou Utility<br>Rs Total C C C C Catalou Utility<br>Rs Total C C C C C C C C C C C C C C C C C C C                                                                                                    | Link Status Site Surv | ey Configuration Statistic | s Driver Info                                      |                                     |         |         |
| Association State Association State Association State Association State Association State Association State Double FEA-34-2F-E5 SSD: DOUD 617-7A-3413 Control: Control: Contro                                                                                                    |                       |                            |                                                    |                                     |         |         |
| Associated Profile Default MAC Address: 000/EA342/E5 SSD: 0100/01/1A/3413 Security: 01 Type: Access Point Baddess: B02.11 Packets Tx Signal C G Extink Utility Rx: Total SSG C G Extink Utility Rx: Total SSG C G Extink Utility Rx: Total SG C G Extink Utility Rx: Total SG C G Exti                                                                                                    | 🛛 🦕 i) 🗞              |                            |                                                    |                                     |         |         |
| MACAddess: 000FEA342FE5 SSD: 0000-61-7A3413<br>Channel Fireq ]: 67/2437 GHz BSSD: 0000-61-7A3413<br>Security: 0ff Type: Access Point<br>Paddess: Country: 000<br>Tx: Trail Country: Configuration Statistics Drive Info<br>Re: Total Country: Configuration Statistics Drive Info<br>Stepheter<br>Sol Meso<br>Country: Configuration Statistics Drive Info<br>Profile List<br>Profile Details<br>Network Type: Access Point<br>Security Mode: Disabled<br>Network Name 2 (SSD2): compty<br>Network Name 2 (SSD2): compty<br>Network Name 2 (SS                                                                                                    | Association State     | Associated                 | Profile :                                          | Default                             |         |         |
| Channel (Freq ): 6 / 2 437 GHz pSSID : 00:00 61-7A:3413<br>Security : 0If Type : Access Point<br>IP addess:<br>802.11 Packets<br>Ts Toda C C C Extank Utiky<br>Rs Toda SS PSC C C C Extank Utiky<br>Profile List<br>StepMeter<br>StepMeter                                                                                                    | MAC Address :         | 00-0F-EA-34-2F-E5          | SSID :                                             | GIGABYTE                            |         |         |
| Security: 0H Type: Access Park  Paddess: County: 007  Ts: Total Carls Access Park  StepMeter  StepMeter  Configuration Statistics Driver Info  Fis. Status Site Survey Configuration Statistics Driver Info  Profile List  Profile Details  Network Type: Access Paint Security Mode: Diable  Network Type: Access Paint Security Mode: Diable Network Type: Access Paint Security Mode: Diable Network Type: Access Paint Security Mode: Diable Network Type: Access Paint Security Mode: Diable Network Name 2(SSID2): compty Network Name 2(SSID2): compty Network Name 2(SSID3): compty Network Name 2(SSID3): compty Netw                                                                                                    | Channel[ Freq ] :     | 6 / 2.437 GHz              | BSSID : 00-                                        | 0D-61-7A-34-13                      |         |         |
| IP address:       Country:         802.11 Packets       1003         Tx: Toal       Table Status Utility         R: Toal       Table Status Utility         StepMeter       C Getatus Utility         900       Meep         150       Ink Status Site Survey: Configuration         StepMeter       Profile List         900       Meep         150       StepMeter         900       Meep         150       StepMeter         900       Meep         150       StepMeter         900       Meep         150       StepMeter         900       Meep         150       StepMeter         900       Meep         150       Remove         Profile Details       Network Type:         Network Name 2(SID2): cemplyo       Network Name 2(SID3): cemplyo         Network Name 3(SID3): cemplyo       Network Name 3(SID3): cemplyo         Network Name 2(SID3): cemplyo       Network Name 3(SID3): cemplyo         Network Name 2(SID3): cemplyo       Network Name 3(SID3): cemplyo         Network Name 2(SID3): cemplyo       Apply                                                                                                    | Security :            | Off                        | Type:                                              | Access Point                        |         |         |
| BOD 2.11 Packets         Tx: Tod Signal       100%         Bx: Signal       C: G: Est inte Utility         Rx: Total       StepMeter         StepMeter       Profile List         StepMeter       Profile Details         Network Type:       Access Point         Security Mode:       Diabled         Network Type:       Access Point         Security Mode:       Diabled         Network Type:       Access Point         Security Mode:       Diabled         Network Type:       Access Point         Security Mode:       Diabled         Network Type:       Access Point         Security Mode:       Diabled         Network Name 2 (SSID2): <emptyp< td="">         Network Name 2 (SSID3): <emptyp< td="">         Verieless Mode:       2.4 GHz 11 / 54 Mbps</emptyp<></emptyp<>                                                                                                    | IP address:           |                            | Country :                                          |                                     |         |         |
| Tx Signal 1002<br>Tx: Tola                                                                                                    | 802.11 Packet         | S                          |                                                    |                                     |         |         |
| Tx: Total ( Hubble)       Avan H2BS       List         Bx Storal       G. Gettink Unliky       Image: Configuration Statistics Driver Info         StepMeter       StepMeter         Storal       Configuration Statistics Driver Info         StepMeter       Image: Configuration Statistics Driver Info         StepMeter       Image: Configuration Statistics Driver Info         StepMeter       Image: Configuration Statistics Driver Info         StepMeter       Image: Configuration Statistics Driver Info         StepMeter       Image: Configuration Statistics Driver Info         StepMeter       Image: Configuration Statistics Driver Info         StepMeter       Image: Configuration Statistics Driver Info         Image: Configuration Driver       Image: Configuration Statistics Driver Info         Image: Configuration Driver       Image: Configuration Driver         Network Type: Configuration Driver       Access Florit         Security Mode: Driver ISIDID: comptyo       Image: Configuration Prover Level: Driver Storal Driver         Network Name 2 (SSIDID: comptyo       Image: Configuration Prover Level: Normal         Doi: No       Varieless Mode: 24 GHz 11 / 54 Mtpps         Apply       Image: Configuration Prover Level: Configuration Prover Level: Configuration Prover Level: Configuration Prover Level: Configuration Prover Level: Configuration Prover Level: Configuration Pro                                                                                                    | Tx Signal             |                            | 100%                                               |                                     |         |         |
| Profile     Detection       300     Microsoft       300     Microsoft       301     Microsoft       302     Microsoft       303     Microsoft <tr< td=""><td>Tx: Total</td><td></td><td>va <b>i sis</b></td><td></td><td></td><td></td></tr<>                                                                                                    | Tx: Total             |                            | va <b>i sis</b>                                    |                                     |         |         |
| Price       StepMeter         0.0       Office 2         150       Inite Status         0.0       Office 2         0.0       Office 2         0.0       Offic                                                                                                    | Rx Signal             | Action Or                  | itions Help                                        |                                     |         | - 121 - |
| StepMer       Profile List         900       (Meps)         15.0       Profile List         Profile Details       New         Modify       Remove         Profile Details       New         Network Type:       Access Point         Security Mode:       Diabled         Network Type:       Access Point         Security Mode:       Diabled         Network Name (SSID3):       cemptyp         Network Name (SSID3):       cemptyp         Network Name 2 (SSID3):       cemptyp         Network Name 3 (SSID3):       cemptyp         Network Name 3 (SSID3):       cemptyp         Network Name 3 (SSID3):       cemptyp         Network Name 3 (SSID3):       cemptyp         Network Name 3 (SSID3):       cemptyp         Network Name 3 (SSID3):       cemptyp         Network Name 3 (SSID3):       cemptyp         Network Name 3 (SSID3):       cemptyp         Network Name 3 (SSID3):       cemptyp         Network Name 3 (SSID3):       cemptyp         Network Name 3 (SSID3):       cemptyp         Network Name 3 (SSID3):       cemptyp         Network Name 3 (SSID3):       cemptyp         Network Name 3 (SSID                                                                                                    | Rx: Total             | Link State                 | el Site Survey Config.                             | ration Statistics Driver            | unto ]  |         |
| Profile List  Profile List  Profile List  Profile Details  New Modify Remove  Profile Details  Network Type :: Access Point Seculy Mode: Duabed Network Name 1 (SSID1): cempty> Network Name 2 (SSID2): cempty> Network Name 2 (SSID2): cempty> Network                                                                                                    | StepMeter             | En la stat                 | so   Sile Starvey                                  |                                     |         |         |
| Profile List  Profile List  Profile Details  New Modify Remove  Profile Details  Network Type :: Access Point Secury Mode :: Disabled Network Name (SSID2): cemply Network Name (SSID2): cemply Network Name (SSID2):                                                                                                    | 30,0 (Mbps)           | L.                         |                                                    |                                     |         |         |
| 15.0       New         0.0       Profile Details         Profile Details         Network Type :: Access Foint<br>Security Mode :: Ditabled<br>Network Name 1 (SSID1): cempty><br>Network Name 2 (SSID2): cempty><br>Network Name 2 (SSID2): cemp                                                                                                    |                       |                            | · •                                                | Profile List                        |         |         |
| Profile Details         Network Type:       Access Point         Security Mode :       Diabled         Network Type:       Access Point         Security Mode :       Diabled         Network Type:       Access Point         Security Mode :       Diabled         Network Type:       Access Point         Security Mode :       Diabled         Network Name (SSID):       cemptyo         Training Power Level :       100%         Power Save Mode :       Normal         QG:       No         Waeless Mode :       24 GHz 11 / 54 Mbps                                                                                                    | 15.0                  |                            |                                                    |                                     |         |         |
|                                                                                                    |                       |                            | 1 Default                                          |                                     | New     |         |
| Profile Details                                                                                                    |                       |                            |                                                    |                                     | Modify  |         |
| Remove         Profile Details         Network Type : Access Point         Security Mode : Dinabled         Network Name (\$SID1): <a href="2"><a href="2"><a href="2"><a href="2"><a href="2">&gt;<a href="2">&gt;<a href="2">&gt;<a href="2">&gt;<a href="2">&gt;<a href="2">&gt;<a href="2">&gt;<a href="2">&gt;<a href="2">&gt;<a href="2">&gt;<a href="2">&gt;<a href="2">&gt;<a href="2">&gt;<a href="2">&gt;<a href="2">&gt;<a href="2">&gt;<a href="2">Network Name (\$SID1): <a href="2"><a href="2"><a href="2">&gt;<a href="2">&gt;<a href="2">&lt;</a></a> | 0,0                   |                            |                                                    |                                     | mouny   |         |
| Profile Details         Network Type :       Access Point         Security Mode :       Disabled         Network Name 1 (SSID1) :       cemptyo         Network Name 2 (SSID2) :       cemptyo         Network Name 3 (SSID2) :       cemptyo         Network Name 3 (SSID2) :       cemptyo         Network Name 3 (SSID2) :       cemptyo         Network Name 3 (SSID2) :       cemptyo         Verse 3 ver Mode :       Normal         GoS:       No         Wreless Mode :       2.4 GHz 11 / 54 Mbps                                                                                                    |                       |                            |                                                    |                                     | Remove  |         |
| Profile Details       Network Type :     Access Point       Secury Mode :     Disabled       Network Name 1(SSID1):     cempty       Network Name 2(SSID2):     cempty       Network Name 2(SSID2):     cempty       Network Name 2(SSID2):     cempty       Network Name 2(SSID2):     cempty       Network Name 2(SSID2):     cempty       Network Name 2(SSID2):     cempty       Network Name 2(SSID2):     cempty       Verifies Store Mode :     Normal       QoS:     No       Wreless Mode :     2.4 GHz 11 / 54 Mbps                                                                                                    |                       |                            |                                                    | _                                   |         |         |
| Network Type :     Access Point       Security Mode :     Dirabled       Network Name 1(SIDI):     compty>       Network Name 2(SIDI):     cempty>       Transm Rover Level :     1002       Power Size Mode :     Nomal       DoS:     No       Vireless Mode :     2.4 GHz 11 / 54 Mbps                                                                                                    |                       |                            |                                                    | Profile Details                     | 3       |         |
| Security Mode : Dirabled<br>Network Name 1(S101): cempty:<br>Network Name 2(SSID2): cempty:<br>Transmit Power Level : 100%<br>Power Save Mode : Nomal<br>GoS: No<br>Wireless Mode: 2.4 GHz 11 / 54 Mbps<br>Apply                                                                                                    |                       | Ne                         | stwork Type :                                      | Access Point                        |         |         |
| Network Name 1 (SSID): cempty><br>Network Name 2 (SSID): cempty><br>Transmit Rower Level: 100%<br>Power Save Mode: Normal<br>QoS: No<br>Wireless Mode: 2.4 GHz 11 / 54 Mbps<br>App1y                                                                                                    |                       | Se                         | curity Mode :                                      | Disabled                            |         |         |
| Network Name 3 (SSID3): cempty><br>Transmit Power Level: 100%<br>Power Save Mode: Normal<br>GoS: Vereless Mode: 2.4 GHz 11 / 54 Mbps<br>App Iy                                                                                                    |                       | Ne                         | etwork Name 1 (SSID1) :<br>etwork Name 2 (SSID2) : | <empty><br/><empty></empty></empty> |         |         |
| Transmit Rower Level: 100%<br>Power Save Mode: Nomal<br>GoS: No<br>Wireless Mode: 2.4 GHz 11 / 54 Mbps<br>Apply                                                                                                    |                       | Ne                         | stwork Name 3 (SSID3) :                            | <empty></empty>                     |         |         |
| Power Save Mode : Normal<br>QoS: No<br>Wireless Mode : 2.4 GHz 11 / 54 Mbps<br>Apply                                                                                                    |                       | Tr                         | ansmit Power Level :                               | 100%                                |         |         |
| Wireless Mode : 2.4 GHz 11 / 54 Mbps Apply                                                                                                    |                       | Po                         | ower Save Mode :                                   | Normal                              |         |         |
| Apply                                                                                                    |                       | u u                        | ireless Mode :                                     | 2.4 GHz 11 / 54 Mbp                 | 2       |         |
| Apply                                                                                                    |                       |                            |                                                    |                                     |         |         |
| Appy                                                                                                    |                       |                            |                                                    |                                     | - 1 - 1 | 1       |
| X                                                                                                    |                       |                            |                                                    |                                     | Apply   |         |
|                                                                                                    |                       |                            |                                                    |                                     | X       | 1       |

Öppna fliken: "**Configuration**", markera nätverket i listan ("Default" om du inte har angett något namn) och klicka på "**Modify**".

| Profile Management                            | <u>?</u> [×]                                                                                                    |
|-----------------------------------------------|----------------------------------------------------------------------------------------------------|
| General Security Advanced                     |                                                                                                    |
|                                               |                                                                                                    |
| Profile Name                                  | Default                                                                                                    |
| Network Nar                                   | nes                                                                                                    |
| SSID1:                                        |                                                                                                    |
| SSID2                                         |                                                                                                    |
| SSID 3                                        |                                                                                                    |
| This Device<br>Network: Cor<br>other setting: | is controlled by the Windows XP Automatic Wireless<br>figuration. It may override Network Name, Security and<br>from this profile. |
|                                               | OK Avbryt                                                                                                    |

I det fönstret har du 3 flikar: General (generella inställningar), Security (säkerhet, kryptering etc.) och Advanced (anslutningshastighet m.m.). Klicka på "**OK**".

I "Advanced" kan du ändra anslutningshastighet "Wireless Mode", normalt är 2.4GHz 11Mbps och 2.4GHz 54Mbps aktiverade.

**Obs!** Du måste själv aktivera 108 Mbps genom att markera Turbo G!

Klicka på "OK".

| General Security Advanced |                       |              |             |
|---------------------------|-----------------------|--------------|-------------|
|                           | Power Save Mode:      | Normal       | •           |
|                           | Network Type:         | Access Point | •           |
|                           | 802.11b Preamble:     | Short & Long | 🔿 Long Only |
|                           | Transmit Power Level: | 100%         | ۲           |
|                           |                       |              |             |
| Wireless Mode             |                       |              |             |

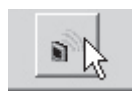

Stäng av (eller slå på) det trådlösa nätverket så här: Klicka på Ikonen för trådlöst nätverk längst ner på fönstret!

Ha aldrig Windows egen brandvägg aktiverad om du använder en annan brandvägg!

## Aktivering av nätverk

Obs! Gå till "Kontrollpanelen" och välj "Nätverksanslutningar", dubbelklicka på "Trådlös nätverksanslutning".

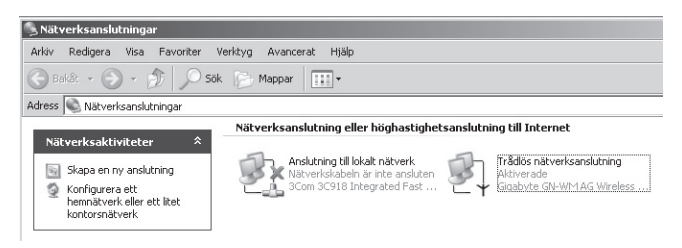

Markera "**Gigabyte**", och klicka på "**Anslut**" för att aktivera nätverket. Vänta tills det röda krysset på "Trådlös nätverk-sanslutning" försvinner!

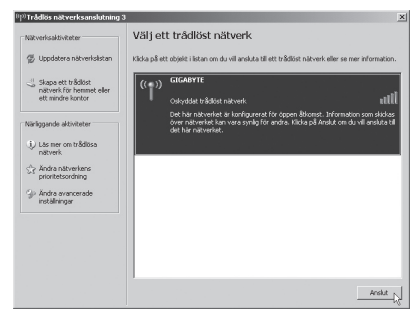

#### Obs!

- Denna del av konfigurationen skiljer sig i XP mellan olika servicepack, (här visas XP med servicepack 2 installerat).
- Om du har servicepack 1, visas ett annat fönster, markera då kryssrutan "Låt mig ansluta..." och klicka sedan på "Anslut".

## Uppdatera konfigurering!

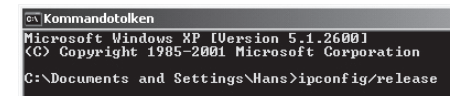

 Öppna "Program/Tillbehör/Kommandotolken", skriv: ipconfig/release och tryck på [ENTER] för att rensa bort automatiska konfigureringar.

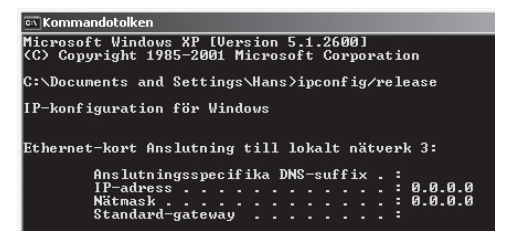

2. Skriv: **ipconfig/renew** och tryck på **[ENTER]** för att få en ny uppdaterad automatisk konfigurering.

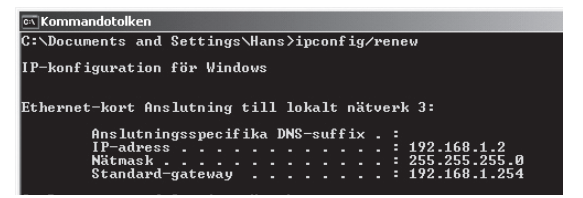

- 3. Nu visas din nya tilldelade IP-address t.ex. 192.168.1.2, Standard Gateway: 192.168.1.254 och Nätmask: 255.255.255.0.
- Skriv "EXIT" och tryck på [ENTER] för att återgå till Windows!

## Lysdiodernas visning

| Lysdioder,<br>lyser | •000  | ••0() |               | •••     |
|---------------------|-------|-------|---------------|---------|
| Status              | Dålig | Bra   | Mycket<br>bra | Utmärkt |

| Lysdioder,<br>blinkande | •000    | • 0        | 0        |
|-------------------------|---------|------------|----------|
| Status                  | Sökning | Mottagning | Sändning |
|                         | pågår   | pågår      | pågår    |

## Liten nätverksordlista

- **WAN** Wide Area Network, större nät t.ex. Internet, företag med kontor på flera orter, eller i olika länder.
- LAN Local Area Network, t.ex. mindre nät t.ex. kontor.
- WLAN Wireless Local Area Network, trådlöst mindre nät.
- **HUBB** Mittpunkten i ett nätverk, håller kontakt med, och mellan anslutna datorer, anropar alla datorer, även om bara en söks, ger mycket onödig trafik på nätet.
- **Switch** Som en hubb men mera intelligent, och belastar nätverket mindre, anropar bara rätt dator i nätverket.
- **Router** Väljer snabbaste väg för, och vidarebefodrar data i ett nätverk.
- IP Subnet Mask Te.x 255.255.255.0 visar hur IP nummer skall tolkas.
- IP adress Består av upp till 12 siffror i 4 grupper, t.ex. 192.168.127.112 (32 bitar) som binds till en MAC-address, unik för varje nätverkskort, IP nummer och IP Subnät Mask samverkar, och anpassas till varandra.
- **ISP** Internetleverantör.
- **DHCP** Dynamic Host Configuration Protocol, server som tilldelar IP nummer löpande vid anslutning.
- Mac-address Unikt nummer på t.ex. nätverkskort.
- AP Access point, basstation i trådlöst nät.
- **SOHO** Small Office Home Office, använd hemma eller på litet kontor.

## Felsökning

#### "Jag kan inte ansluta till andra enheter på nätverket". Möjlig orsak:

- Datorernas IP adresser är fel inställda.
- Nätverkskablarna är inte rätt anslutna.
- · Nätverksinställningarna i Windows är fel.

#### Tänkbar lösning:

Varje dator skall ha en unik IP adress, kontrollera t.ex. med IPCONFIG.

Normalt skall "**Erhåll en IP-adress automatiskt**" vara ikryssat (om man vill använda Routerns DHCP funktion), OBS! En ändring kräver omstart, för att fungera.

Med verktyget PING kan man kontrollera, vilka enheter som man kan ansluta till. PING används i kommandotolken.

- Skriv det IP nummer som du vill ansluta till och sedan "Enter".
- "Svar från..." visar att anslutningen fungerar. "Begäran gjorde timeout." visar däremot att anslutningen inte fungerar.

```
Z:\>Ping 192.168.2.1
Skickar signaler till 192.168.2.1 med 32 byte data:
Svar från 192.168.2.1: byte=32 tid(10ms TL=127)
Svar från 192.168.2.1: byte=32 tid(10ms TL=127)
Svar från 192.168.2.1: byte=32 tid(10ms TL=127)
Ping-statistik för 192.168.2.1:
Ping-statistik för 192.168.2.1:
Paket: Skickade = 4, Mottagna = 4, Förlorade = 0 (8% förlorade),
Ungefärlig tid för att skicka fran och åter i millisekunder:
Minimun = 0ms, Maximun = 0ms, Medel = 0ms
```

- Kontrollera om kontroll-lampan "LAN" lyser, om inte, prova med att byta nätverkskabel.
- Kontrollera varje dators nätverksinställningar i Windows kontrollpanel.

## "Jag kan inte ansluta till AP/router med trådlöst nätverks-kort"

#### Möjlig orsak:

- Inställningarna är inte lika på varje trådlöst nätverkskort.
- Du är utanför räckvidden på systemet.
- · IP adress är fel inställd.

#### Tänkbar lösning:

- Se till att alla trådlösa nätverkskort har samma inställning för "Mode", SSID" (Service Set Identifier) (fungerar som lösenord), och för kryptering.
- Det fabriksinställda värdet för "SSID" och "Channel" är "default respektive "6" på den trådlösa Routern.
- Se till att din dator är inom räckvidden för den trådlösa Routern, prova på en annan plats, elektriska kraftfält t.ex. transformator kan störa kommunikationen mellan den trådlösa Routern, och datorer med trådlösa nätverkskort.
- Kontrollera att du har samma inställning av IP adress på din dator, som på routern (de tre första grupperna) (192.168.1.) skall vara lika, siffran i sista gruppen skall vara olika för alla enheter.

#### "802.1x", "WPA" och "WPA-PSK" fungerar inte

#### Tänkbar lösning:

Windows 2000/XP:

- 6. Kör \Utility\Aegisl5.exe på den medföljande CD-skivan.
- 7. Klicka på "Install".

#### Windows 98Se/ME

- 1. Kör \Utility\Aegisl2.exe på den medföljande CD-skivan.
- 2. Klicka på "Install".

#### "Dålig kvalitet på länken, och låg signalstyrka". Tänkbar lösning:

- Placera datorn med nätverkskortet på en plats där inte den trådlösa radiokommunikationen störs av stora metallföremål, microvågsugnar, andra trådlösa enheter etc.
- Minska avståndet mellan nätverkskortet och basstationen.

## Tekniska specifikationer

#### 1. Generella specifikationer:

| Interface:        | CARDBUS (32-bit), kort typ II |
|-------------------|-------------------------------|
| Strömförsörjning: | 3,3V ± 5%                     |

#### 2.1 Trådlösa specifikationer (802.11B):

| Frekvensområde:         | 2412~2483 MHz (enligt lokala regler)                         |
|-------------------------|--------------------------------------------------------------|
| Modulationsteknologi:   | DSSS                                                         |
| Modulationsteknik:      | DBPSK, DQPSK, CCK                                            |
| Datahastighet:          | 11, 5.5, 1 Mbps (auto fallback)                              |
| Strömförbrukning:       | 240 mA (mottagning)<br>400 mA (sändning)<br>25 mA (viloläge) |
| Utgående effekt:        | 20 dBm inom nominellt temperaturområde                       |
| Mottagning, känslighet: | -85 dBm vid 11 Mbps inom nominellt temperaturområde          |
| Antenn:                 | 2 inbyggda antenner                                          |
| Trådlös räckvidd:       | Utomhus: 100 till 300 m, Inomhus:<br>30 till 100 m           |

#### 2.2 Trådlösa specifikationer: 802.11G

| Frekvensområde:         | 2412~2483 MHz (enligt lokala regler)                                          |
|-------------------------|-------------------------------------------------------------------------------|
| Modulationsteknologi:   | QFDM eller DSSS                                                               |
| Modulationsteknik:      | 64QAM, 16QAM, QPSK, BPSK,<br>DBPSK, DQPSK, CCK                                |
| Datahastighet:          | Normalläge: 54, 48, 36, 18, 12, 11, 9, 6, 5.5, 1 Mbps (auto fallback)         |
| Turboläge:              | 108, 96, 72, 48, 36, 24, 18, 12, Mbps (auto fallback)                         |
| Strömförbrukning:       | 350 mA (mottagning)<br>520 mA (sändning)<br>25 mA (viloläge)                  |
| Utgående effekt:        | 20 dBm (inom nominellt temperaturområde)                                      |
| Mottagning, känslighet: | min -73dBm, normalt -76dBm<br>vid 54Mbps (inom nominellt<br>temperaturområde) |
| Antenn:                 | inbyggd antenn                                                                |
| Trådlös räckvidd:       | Utomhus: 100 till 300 m, Inomhus:<br>30 till 100 m                            |

#### Användningsmiljö/ Godkännanden:

| Godkännanden:     | CE (Europa), FCC part 15 (USA)          |
|-------------------|-----------------------------------------|
| Temperaturområde: | 0 till 55°C (användning), -20 till 65°C |
|                   | (lagring)                               |
| Luftfuktighet:    | Max 90% (icke kondenserande)            |

#### Programvara

| Drivrutiner för: | Windows 98SE/ME/2000/XP                                    |
|------------------|------------------------------------------------------------|
| Säkerhet:        | WPA; AES; 802.1X klient för Win XP;<br>64/128/152 bit WEP; |
| Roaming:         | Steglös Roaming enligt 802.11b/g till AP                   |
| Statusvisning:   | Övervakning av nätverksstatus.                             |
| ×                |                                                            |

#### Övrigt

Storlek: Vikt: 120 x 54 x 6 mm 40 ± 1 g

## Langaton verkkokortti Malli: GN-WMAG

FL

- Langaton verkkokortti, PC-card tyyppi II
- Nopeus jopa 108 Mbps
- 2,4 GHz:n langaton tiedonsiirto
- Plug and Play, Windows 98SE/ME/2000/XP-yhteensopiva
- Noudattaa langatonta standardia IEEE 802.11b/g
- WEP-salaus (asetettavissa eri tasoille) ja WPA

## Asennus

Esimerkissä asennus Windows XP-ympäristöön:

- · Käynnistä tietokone.
- Laita pakkauksen CD-levy CD-asemaan. Levy käynnistyy automaattisesti ja käynnistyskuva ilmestyy näkyviin. Mikäli käynnistyskuva ei ilmesty näkyviin, voit suorittaa käynnistämisen itse hakemalla CD-aseman napsauttamalla "Install Wireless LAN Driver" kohdassa "Oma tietokone"..
- · Jatka asennusta seuraamalla näytön ohjeita.

| 🕵 Gigabyte Technology       |                                     |
|-----------------------------|-------------------------------------|
| GIGABYTE                    |                                     |
| GN-WMAG Network             | Adapter                             |
|                             |                                     |
|                             | 32                                  |
| Install Wireless LAN Driver | 19 Alt                              |
| Visit Gigabyte Web Site     |                                     |
| Browse the CD               |                                     |
| Exit                        |                                     |
|                             |                                     |
|                             |                                     |
|                             |                                     |
| (c) 2002 Gigabyte Technol   | logy Co., Ltd. All rights reserved. |

• Napsauta "Install Wireless LAN Driver".

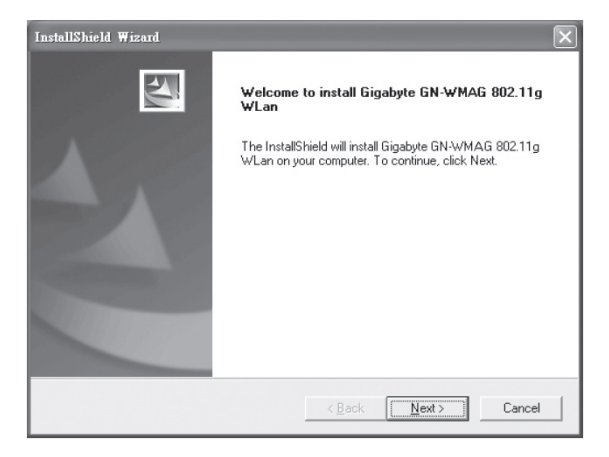

#### Napsauta "Next".

| InstallShield Wizard                                                                                                    | X      |
|----------------------------------------------------------------------------------------------------|--------|
| Check Setup Information                                                                                                    |        |
| Setup has enough information to begin the file-transfer operation.<br>If you want to review or change any of the settings, click Back.<br>If you are satisfied with the settings, click Next to begin copying files. |        |
| Current Settings:                                                                                                    |        |
| Setup Type:<br>WinXP                                                                                                    | ×<br>× |
|                                                                                                    |        |
| <back next=""></back>                                                                                                    | Cancel |

Napsauta "Next".

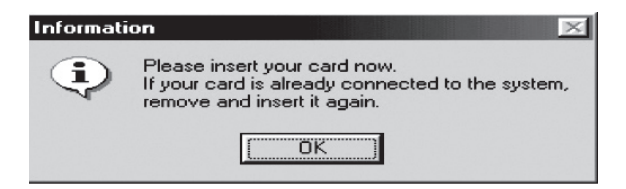

Aseta kortti PC-card II/III:n korttipaikkaan.

Napsauta "OK".

| Ohjelmist | on asentaminen                                                                                                    |
|-----------|----------------------------------------------------------------------------------------------------|
|           | Ohjelmisto ei ole läpäissyt Windows logo -testiä, joka varmistaa<br>ohjelmiston yhteensopivuuden Windows XP:n kanssa. ( <u>Lisätietoja<br/>testistä.</u> )                                                                                                    |
|           | Ohjelman asennuksen jatkaminen saattaa aiheuttaa<br>järjestelmän virheellisen toiminnan välittömästi tai<br>myöhemmin.Microsoft suosittelee asennuksen<br>lopettamista ja yhteyden ottamista ohjelmiston<br>toimittajaan Windows logo -testin läpäisseen ohjelman<br>hankkimiseksi. |
|           |                                                                                                    |
|           | Jatka asentamista                                                                                                    |

Näytölle saattaa ilmaantua ajureiden asentamisesta varoittava ruutu!

Napsauta "Jatka asentamista" (mikäli ruutu näkyy).

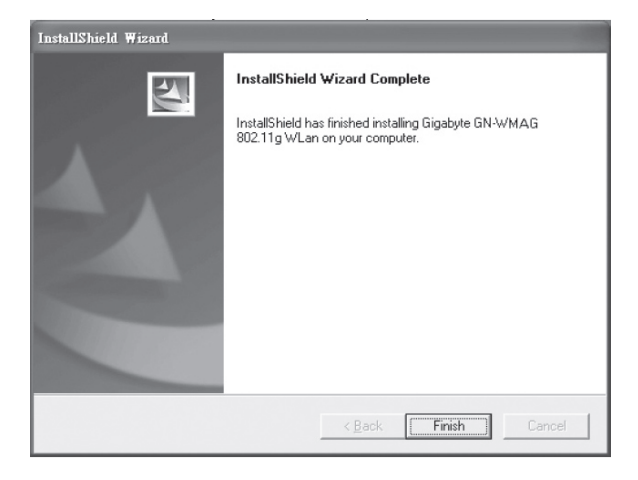

Viimeistele asennus napsauttamalla "Finish".

### Asetukset

Viestikentässä oleva kuvake osoittaa, että langaton verkkokortti on asennettu. Napsauttamalla hiiren oikeaa näppäintä voit konfiguroida, näyttää tilan jne.

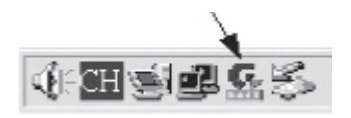

## Toiminto- ja valvontatyökalut

Asennuksen valmistuttua näkyy toimintoikkuna "G-EzLink Utility", jolla näkyy eri toimintoparametrejä, kuten liitäntänopeus, kanava/taajuus, salaus ja verkkonimi.

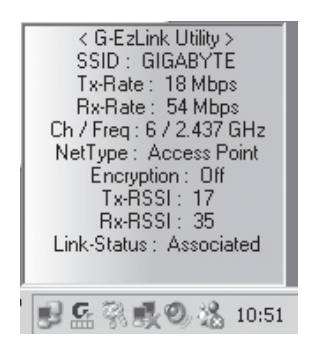

Napsauta oikealla hiirinäppäimellä "Gigabyte"ikonia nähdäksesi tai sammuttaaksesi toiminto- ja valvontatyökaluja:

Valitse "Cient Utility" tarkastellaksesi/konfiguroidaksesi verkkokortin.

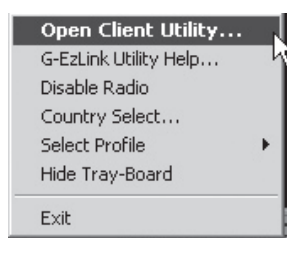

| G-EzLink Utility        |                           |                         | _ 1                      |          |        |
|-------------------------|---------------------------|-------------------------|--------------------------|----------|--------|
| ion Options Help        |                           |                         |                          |          |        |
| ink Status   Site Surve | ey Configuration Statisti | cs Driver Info          |                          |          |        |
|                         |                           |                         |                          |          |        |
| L 🖓 🗞                   |                           |                         |                          |          |        |
| Association State       | Associated                | Profile :               | Default                  |          |        |
| AC Address :            | 00-0F-EA-34-2F-E5         | SSID :                  | GIGABYTE                 |          |        |
| Channel[ Freq ] :       | 6 / 2.437 GHz             | BSSID : 00              | -0D-61-7A-34-13          |          |        |
| ecurity :               | Off                       | Type :                  | Access Point             |          |        |
| P address:              |                           | Country :               |                          |          |        |
| 802.11 Packet           | S                         |                         |                          |          |        |
| Tx Signal               |                           | 100%                    |                          |          |        |
| Tx: Total               | 838 <b>-</b> 4            | va 1799 I               | ю <u>ср</u>              |          |        |
| Rx Signal               | G. G-EzLir                | k Utility               |                          |          |        |
| Rx : Total              |                           | otions Help             |                          |          |        |
| StepMeter               | Link State                | us Site Survey Config   | uration Statistics Driv  | rer Info |        |
| 30,0 (Mbps)             |                           |                         |                          |          |        |
|                         | 6                         | ) 🖓                     |                          |          |        |
|                         |                           |                         | Profile List             |          |        |
| 15,0                    |                           | PliDefault              |                          |          |        |
|                         |                           | 1 Derout                |                          |          | New    |
|                         |                           |                         |                          |          | Modify |
| 0                       |                           |                         |                          |          |        |
|                         |                           |                         |                          |          | Remove |
|                         |                           |                         |                          |          |        |
|                         |                           |                         | Profile Deta             | ils      |        |
|                         | N                         | etwork Tune -           | Access Point             |          |        |
|                         | Se                        | ecurity Mode :          | Disabled                 |          |        |
|                         | N                         | etwork Name 1 (SSID1) : | <emply></emply>          |          |        |
|                         | N                         | etwork Name 2 (SSID2) : | <empty></empty>          |          |        |
|                         | Ni<br>Tr                  | ansmit Power Level :    | <enpty><br/>100%</enpty> |          |        |
|                         | Po                        | ower Save Mode :        | Normal                   |          |        |
|                         | Q                         | oS:                     | No                       |          |        |
|                         | W                         | ireless Mode :          | 2.4 GHz 11 / 54 Mi       | ops      |        |
|                         |                           |                         |                          |          |        |
|                         |                           |                         |                          |          | Apply  |
|                         |                           |                         |                          |          |        |
|                         |                           |                         | <b>n</b>                 |          | X      |

Avautuvassa ikkunassa on 5 sivua.

Avaa sivu: "**Configuration**", merkitse verkko listalta ("**Default**" mikäli ei erikseen nimetty) ja napsauta "**Modify**".

| Profile Management                         | <u>?</u>  X                                                                                                    |
|--------------------------------------------|----------------------------------------------------------------------------------------------------|
| General Security Advanced                  |                                                                                                    |
|                                            |                                                                                                    |
| Profile Name                               | x Default                                                                                                    |
| Network Na                                 | mes                                                                                                    |
| SSID1                                      |                                                                                                    |
| SSID2                                      |                                                                                                    |
| SSID3                                      |                                                                                                    |
| This Device<br>Network Co<br>other setting | is controlled by the Windows XP Automatic Wireless<br>infiguration. It may override Network Name, Security and<br>s from this profile. |
|                                            | OK Avbryt                                                                                                    |

Ikkunassa on 3 sivua: General (yleiset asetukset), Security (turvallisuus, salaus jne.) ja Advanced (liitäntänopeus ym.) Napsauta "**OK**".

Kohdassa "Advanced" voidaan muuttaa liitäntänopeutta "Wireless Mode", tavallisesti on aktivoituna 2.4 GHz, 11 Mbps ja 2.4 GHz, 54 Mbps.

|                         | General | Security                      | Advanced           |                                            |                        |             |
|-------------------------|---------|-------------------------------|--------------------|--------------------------------------------|------------------------|-------------|
| Huom.! 108 Mbps         |         |                               |                    | Power Save Mode:<br>Network Type:          | Normal<br>Access Point | ×<br>×      |
| tulee aktivoida itse    |         |                               |                    | 802.11b Preamble:<br>Transmit Power Level: | Short & Long     100%  | C Long Only |
| valitsemalla Turbo G!   | Wirele  | is Mode                       |                    |                                            |                        |             |
| Napsauta " <b>OK</b> ". |         | 2.4 GHz<br>2.4 GHz<br>Turbo G | 11 Mbps<br>54 Mbps |                                            |                        | Auto 💌      |
|                         |         |                               |                    |                                            | OK                     | Avbryt      |

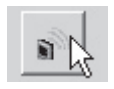

Sammuta (tai käynnistä) langaton verkko seuraavalla tavalla: Napsauta ikkunan alaosassa olevaa langattoman verkon kuvaketta!

## Älä pidä koskaan Windowsin omaa palomuuria aktivoituna mikäli käytät muuta palomuuria!

## Verkon aktivointi

#### Huom.! Siirry "**Ohjauspaneeliin**" ja valitse "**Verkkoyhteydet**". Kaksoisnapsauta "**Langaton verkkoyhteys**".

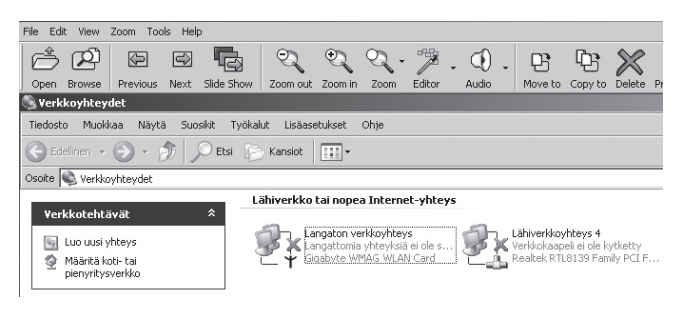

Valitse "Gigabyte", ja napsauta "Yhdistä" aktivoidaksesi verkkokortin. Odota kunnes punainen rasti katoaa kohdasta "Langaton verkkoyhteys"!

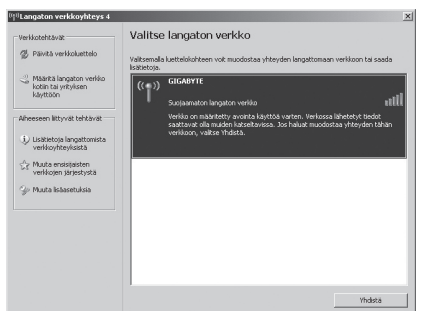

#### Huom.!

- Konfigurointi eroaa tältä osin XP:n eri servicepackien kesken, (tässä esimerkissä on esitetty XP, jossa servicepack 2).
- Mikäli käytössäsi on servicepack 1, näkyviin ilmestyy toinen ruutu, valitse tällöin ruutu "Hyväksy yhdistäminen" ja napsauta tämän jälkeen "Yhdistä".

## Päivitä konfigurointi!

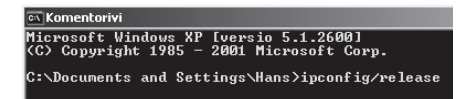

 Avaa "Ohjelmat/apuohjelmat/Komentojono", kirjoita: ipconfig/release ja paina [ENTER] poistaaksesi automaattiset konfiguroinnit.

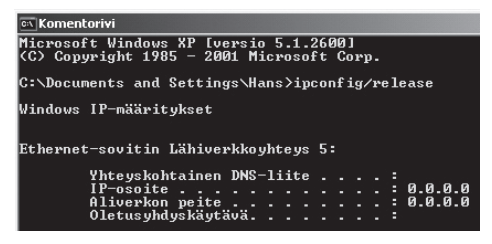

2. Kirjoita: **ipconfig/renew** ja paina **[ENTER]** saadaksesi uuden päivitetyn ja automaattisen konfiguroinnin.

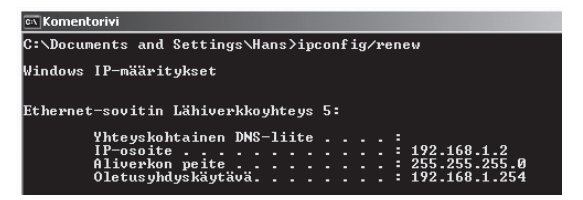

- Nyt näet uuden IP-osoitteesi, esim. 192.168.1.2, Standard Gateway: 192.168.1.254 ja Verkon peite: 255.255.255.0.
- 4. Kirjoita "EXIT" ja paina [ENTER] palataksesi Windowsiin!

## Led-valot

Verkkokortissa on seuraavat led-valot:

| Merkkivalo<br>palaa | •000  | • 00 |                  | ••••             |
|---------------------|-------|------|------------------|------------------|
| Tila                | Huono | Hyvä | Erittäin<br>hyvä | Erin-<br>omainen |

| Led-valot,<br>vilkkuvat | •000        | • 0                      | ○ ●                  |
|-------------------------|-------------|--------------------------|----------------------|
| Tila                    | Haku päällä | Vastaanotto<br>käynnissä | Lähetys<br>käynnissä |

## Lyhyt sanasto

- WAN Wide Area Network (alueverkko), suurempi verkko, esim. Internet. Esim yrityksellä, jolla on toimistoja eri paikkakunnilla tai eri maissa.
- LAN Local Area Network (lähiverkko), pienempi verkko esim. konttoreille.
- WLAN Wireless Local Area Network, langaton lähiverkko.
- HUBB Pääkeskitin, hubi. Tietoliikenteen keskeinen solmukohta.
   Pitää yhteyttä liitettyjen tietokoneiden kanssa ja niiden välillä, kutsuu kaikkia koneita, vaikka vain yhtä haettaisiin.
   Lisää tarpeetonta liikennettä verkossa.
- Switch Vaihde. Kuten hubi, mutta älykkäämpi. Kuormittaa verkkoa vähemmän kutsumalla ainoastaan oikeaa konetta verkossa.
- Router Reititin. Valitsee nopeimman reitin ja ohjaa tietoa verkossa.

IP SubnetMask IP aliverkon peite, esim. 255.255.255.0. Osoittaa kuinka IP numero tulee tulkita.

- IP adress IP-osoite. 4 kolminumeroista ryhmää, esim. 192.168.127.112 (32 bittiä) sidotaan jokaisella verkkokortilla olevaan yksilölliseen MACosoitteeseen. IP-numero ja IP-aliverkon peite ovat yhteydessä ja ne sovitetaan toisiinsa.
- ISP Internet-palveluntuottaja
- **DHCP** Dynamic Host Configuration Protocol. Palvelin, joka jakaa IP-numeron liittymisen yhteydessä.

Mac-address Mac-osoite. Esim. verkkokortin yksilöivä osoite.

- **AP** Access point, liityntäpiste. Langattoman verkon tukiasema.
- **SOHO** Small Office Home Office, käytä kotona tai pienessä toimistossa.

## Vianetsintä

#### "En voi liittyä verkon muihin yksiköihin" Mahdollinen syy:

- Tietokoneiden IP-osoitteissa on väärät asetukset.
- · Verkkokaapeleita ei ole liitetty oikein.
- · Windowsissa on virheelliset verkkoasetukset.

#### Mahdollinen ratkaisu:

Jokaisessa tietokoneessa tulee olla oma IP-osoite – varmista (esim. IPCONFIG).

"Hae IP-osoite automaattisesti" tulee tavallisesti olla valittuna (mikäli halutaan käyttää reitittimen DHCP-toimintoa), HUOM! Kone tulee käynnistää uudelleen muutoksen jälkeen.

PING-työkalulla voidaan tarkistaa, mihin laitteisiin voidaan liittyä. PING toimii komentojonossa.

- Kirjoita IP-numero, johon haluat liittyä ja paina "Enter".
- "Vastaus isännältä..." osoittaa, että liitäntä toimii. "Pyyntö aikakatkaistiin." on merkkinä siitä, että liitäntä ei toimi.

#### C:\>ping 192.168.2.1

```
Ping-isäntä 192.168.2.1, 32 tavun paketti:
Uastaus isännältä 192.168.2.1: tavuja=32 aika(1ms TIL=127
Uastaus isännältä 192.168.2.1: tavuja=32 aika(1ms TIL=127
Uastaus isännältä 192.168.2.1: tavuja=32 aika(1ms TIL=127
Uastaus isännältä 192.168.2.1: tavuja=32 aika(1ms TIL=127
Ping-tilastot 192.168.2.1: tavuja=32 aika(1ms TIL=127
Ping-tilastot 192.168.2.1:
Paketit: Lähletetty = 4. Uastaanotettu = 4. Kadonnut = 0 (0% hävikki),
Arvioitu kiertoaika nillisekunteina:
Pienin = 0 ms. Suurin = 0 ms.
```

- Varmista, että merkkivalo "LAN" palaa, kokeile vaihtaa verkkokaapelia mikäli valo ei pala.
- Varmista jokaisen tietokoneen verkkoasetukset Windowsin ohjauspaneelista.

## "Liittyminen AP/reitittimeen ei onnistu langattomalla verkkokortilla"

#### Mahdollinen syy:

- Eri verkkokorteissa on eri asetuksia.
- · Olet järjestelmän kantaman ulkopuolella.
- IP-osoite on väärin asetettu.

#### Mahdollinen ratkaisu:

- Varmista, että kaikkien langattomien verkkokorttien mode-, SSID (Service Set Identifier, toimii salasanana)-, ja salausasetukset ovat samat.
- Langattoman reitittimen "SSID":n oletuksena on "default" ja "Channel":n oletuksena on "6".
- Varmista, että tietokoneesi on langattoman reitittimen kantaman sisäpuolella. Kokeile tarvittaessa muuttaa paikkaa. Elektroniset virtalähteet, kuten muuntajat saattavat häiritä langattoman reitittimen ja langattomalla verkkokortilla varustettujen tietokoneiden välistä kommunikaatiota.
- Varmista, että tietokoneessa ja reitittimessä on sama IP-osoitteen asetus. Kolmen ensimmäisen ryhmän (192.168.1.) tulee olla identtiset, viimeisen ryhmän numero ei saa olla sama eri laitteilla.

#### "802.1x", "WPA" ja "WPA-PSK" eivät toimi

#### Mahdollinen ratkaisu:

Windows 2000/XP:

- 6. Käynnistä \Utility\Aegisl5.exe mukana tulevalla CD-levyllä
- 7. Napsauta "Asenna".

#### Windows 98SE/ME

- 1. Käynnistä \Utility\Aegisl2.exe mukana tulevalla CD-levyllä.
- 2. Napsauta "Asenna".

#### "Huonolaatuinen yhteys ja heikko signaalinvoimakkuus" Mahdollinen ratkaisu:

- Sijoita tietokone sekä verkkokortti paikkaan, jossa metalliesineet, mikroaaltouuni, muut langattomat laitteet ym. eivät häiritse radioliikennettä.
- Pienennä verkkokortin ja keskusyksikön välistä etäisyyttä.

### **Tekniset tiedot**

#### 1. Yleiset tekniset tiedot

| Liitäntä:   | CARDBUS (32-bittinen), korttityyppi II |
|-------------|----------------------------------------|
| Virtalähde: | 3,3V ± 5%                              |

#### 2.1 Langattomat tiedot: 802 11B

| Taajuusalue:           | 2412~2483 MHz (paikallisten<br>sääntöjen mukaisesti)            |
|------------------------|-----------------------------------------------------------------|
| Modulointi:            | DSSS                                                            |
| Modulointitekniikka:   | DBPSK, DQPSK, CCK                                               |
| Tiedonsiirtonopeus:    | 11, 5.5, 1 Mbps (auto fallback)                                 |
| Virrankulutus:         | 240 mA (vastaanotto)<br>400 mA (lähetys)<br>25 mA (valmiustila) |
| Antoteho:              | 20 dBm nimellislämpötila-alueella.                              |
| Vastaanotto, herkkyys: | -85 dBm 11Mbps:n nopeudella<br>nimellislämpötila-alueella       |
| Antenni:               | 2 sisäistä antennia                                             |
| Langaton kantama:      | Ulkona: 100 – 300 m,<br>sisällä: 30 – 100 metriä                |

#### 2,2 Langattomat tiedot: 802.11G

| Taajuusalue:           | 2412~2483 MHz (paikallisten<br>sääntöjen mukaisesti)                                |
|------------------------|-------------------------------------------------------------------------------------|
| Modulointi:            | QFDM tai DSSS                                                                       |
| Modulointitekniikka:   | 64QAM, 16QAM, QPSK, BPSK,<br>DBPSK, DQPSK, CCK                                      |
| Tiedonsiirtonopeus:    | Normaalitila: 54, 48, 36, 18, 12, 11, 9, 6, 5.5, 1 Mbps (auto fallback)             |
|                        | Turbo: 108, 96, 72, 48, 36, 24, 18, 12 Mbps (auto fallback)                         |
| Virrankulutus:         | 350 mA (vastaanotto)<br>520 mA (lähetys)<br>25 mA (valmiustila)                     |
| Antoteho:              | 20 dBm nimellislämpötila-alueella.                                                  |
| Vastaanotto, herkkyys: | min. –73 dBm, normaali<br>–76 dBm 54Mbps:n nopeudella<br>nimellislämpötila-alueella |
| Antenni:               | Sisäinen antenni                                                                    |
| Langaton kantama:      | Ulkona: 100 – 300 m, sisällä: 30<br>– 100 metriä                                    |

#### 3. Käyttöympäristö/Hyväksynnät:

| Hyväksynnät:    | CE (Eurooppa), FCC part 15 (USA)                 |
|-----------------|--------------------------------------------------|
| Lämpötila-alue: | 0 … 55 °C (käyttö), -20 … 65 °C<br>(varastointi) |
| Ilmankosteus:   | Maks. 90% (suhteellinen ilmankosteus)            |

#### 4. Ohjelmisto

Ajurit käyttöjärjestelmille: Windows 98SE/ME/2000/XP Turvallisuus: WPA; AES; 802.1X client for Win XP; 64/128/152 bit WEP; Verkkovierailu (Roaming): Portaaton verkkovierailu 802.11b/g AP:hen Statuksen näyttö: Verkkostatuksen valvonta

#### 5. Muuta

| Mitat: | 120 x 54 x 6 mm |
|--------|-----------------|
| Paino: | 40 ± 1 g        |

### **Declaration of Conformity**

# CE

Hereby, Clas Ohlson AB, declares that this wireless PC-card

38-1381

#### **GN-WMAG**

is in compliance with the essential requirements and other relevant provisions of Directive 1999/5/EC.

| Article 3.1a (Safety): | EN 60950-1<br>EMF/SAR 99/519/EC Council<br>Recommendation |
|------------------------|-----------------------------------------------------------|
| Article 3.1b (EMC):    | EN 301489-1<br>EN 301489-17                               |
| Article 3.2 (Radio):   | EN 300328                                                 |

## **(€ 0678** ①

Insjön, Sweden, July 2005

Gert Karnberger President

Clas Ohlson, 793 85 Insjön, Sweden

This product intended use is for the countries Sweden, Norway and Finland.

#### **SVERIGE**

| KUNDTJÄNST       | Tel: 0247/445 00<br>E-post: kundtjanst@  | Fax: 0247/445 09<br>clasohlson.se |
|------------------|------------------------------------------|-----------------------------------|
| INTERNET<br>BREV | www.clasohlson.se<br>Clas Ohlson AB, 793 | 3 85 INSJÖN                       |

Clas Ohlson AB, 793 85 INSJÖN

#### NORGE

| KUNDETJENESTE | Tel: 23 21 40 29 Fax: 23 21 40 80<br>E-post: kundtjenesten@clasohlson.no |
|---------------|--------------------------------------------------------------------------|
| INTERNET      | www.clasohlson.no                                                        |
| POST          | Clas Ohlson AS, Postboks 485 sentrum, 0105 OSLO                          |
|               |                                                                          |

#### **SUOMI**

| ASIAKASPALVELU | Puh: 020 111 2222 Faksi: 020 111 2221<br>Sähköposti: info@clasohlson.fi |
|----------------|-------------------------------------------------------------------------|
| INTERNET       | www.clasohlson.fi                                                       |
| OSOITE         | Clas Ohlson Oy, Yrjönkatu 23 A, 00100 HELSINKI                          |

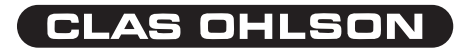